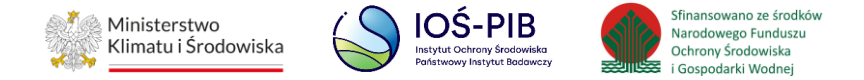

INSTRUKCJA UŻYTKOWNIKA SYSTEMU BAZY DANYCH O PRODUKTACH I OPAKOWANIACH ORAZ O GOSPODARCE ODPADAMI – BDO

## Instrukcja składania sprawozdań o wytwarzanych odpadach

# i o gospodarowaniu odpadami – Dział VI

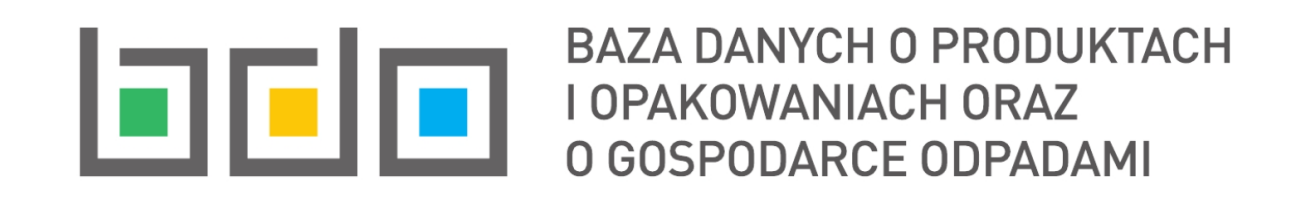

| Metryka dokumentu      |                                                           |
|------------------------|-----------------------------------------------------------|
| Autor dokumentu:       | Instytut Ochrony Środowiska – Państwowy Instytut Badawczy |
| Wersja dokumentu:      | 1.1                                                       |
| Status obowiązujący:   | Obowiązujący                                              |
| Data obowiązywania od: | 2020-06-22                                                |
| Data aktualizacji:     | 2023-03-08                                                |

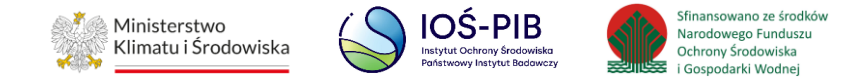

## Spis treści

| 1. | Dzia   | ł VI Informacja o instalacjach do termicznego przekształcania odpadów      | 3  |
|----|--------|----------------------------------------------------------------------------|----|
|    | 1.1.   | Tabela 1. Informacja o instalacjach do termicznego przekształcania odpadów | 3  |
|    | 1.1.1. | Decyzje                                                                    | 15 |
|    | 1.1.2. | Opady przetwarzane                                                         | 18 |
|    | 1.1.3. | Opady powstające podczas przetwarzania                                     | 22 |

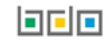

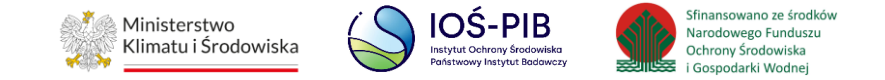

### 1. Dział VI Informacja o instalacjach do termicznego przekształcania odpadów

#### 1.1. Tabela 1. Informacja o instalacjach do termicznego przekształcania odpadów

Tabela 1. Informacja instalacjach do termicznego przekształcania odpadów zawiera następujące informacje:

- nazwa instalacji lub urządzenia,
- nazwa miejsca prowadzenia działalności,
- numer miejsca prowadzenia działalności,
- adres miejsca prowadzenia działalności. [RYSUNEK 1]

| D  | ział   | VI Tabela 1. lr                    | nformacja o instal                          | acjach do termi                           | czne     | ego przekształcania odpadów                                                                                                    |                        |         |
|----|--------|------------------------------------|---------------------------------------------|-------------------------------------------|----------|----------------------------------------------------------------------------------------------------|------------------------|---------|
| Li | sta ir | nstalacji do termi                 | icznego przekształcar                       | nia odpadów 🕇 Do                          | daj inst | alację                                                                                                    |                        |         |
|    | Lp.    | Nazwa instalacji lub<br>urządzenia | Nazwa miejsca<br>prowadzenia działalności 🗢 | Numer miejsca<br>prowadzenia działalności | ¢        | Adres miejsca prowadzenia działalności                                                                                                    | Pozycja<br>uzupełniona |         |
|    | 1      | Instalacja 1                       | Siedziba                                    | 0001/000110779                            |          | Województwo: MAZOWIECKIE, Powiat: Warszawa, Gmina: Warszawa, Miejscowość:<br>Warszawa, Ulica: Plac marsz. Józefa Piłsudskiego 1, Kod pocztowy: 00-078 |                        | Opcje 🗸 |
| L  |        |                                    |                                             |                                           |          |                                                                                                    |                        |         |

Rysunek 1 Lista instalacji do termicznego przekształcania odpadów

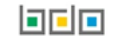

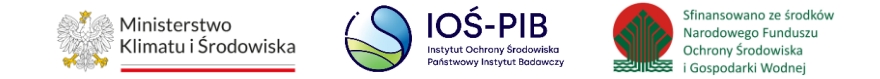

Aby dodać instalację lub urządzenie należy z poziomu listy instalacji do termicznego przekształcania odpadów wybrać opcję "Dodaj instalację". Następnie system wyświetli formularz dodania instalacji lub urządzenia, który zawiera:

- ogólne informacje o instalacji,
- współrzędne geograficzne instalacji,
- typ instalacji, [RYSUNEK 2]
- dane techniczne instalacji. [RYSUNEK 3] [RYSUNEK 4] [RYSUNEK 5]

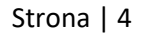

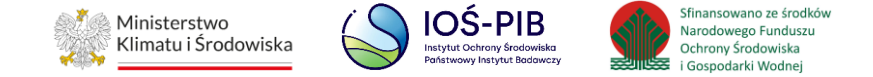

| Dział VI Tabela 1. Informacja o instalacjach do termicznego prz            | zekształcania odpadów                  |
|----------------------------------------------------------------------------|----------------------------------------|
| <b>Ogólne informacje o instalacji</b><br>Nazwa instalacji lub urządzenia * |                                        |
| Nazwa miejsca prowadzenia działalności                                     | Numer miejsca prowadzenia działalności |
| Adres miejsca prowadzenia działalności                                     |                                        |
| Współrzędne geograficzne 🚱                                                 |                                        |
| Długość geograficzna *                                                     | Szerokość geograficzna *               |
| x                                                                          | Υ                                      |
| DMS                                                                        | DMS                                    |
| • • E                                                                      | • • • • • • • • • • • • • • • • • • •  |
| Typ instalacji 😮                                                           |                                        |
| SP WSP-C WSP-Z                                                             | WSP                                    |

Rysunek 2 Formularza dodania instalacji do termicznego przekształcania odpadów - ogólne informacje o instalacji, współrzędne geograficzne instalacji, typ instalacji

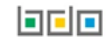

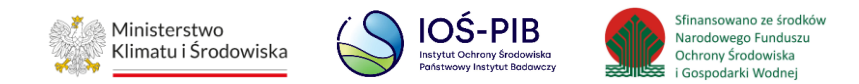

| Czy instalacja termicznie przekształca wyłącznie odpady określone w art. 163 ust. 1 ustawy z dnia 14 grudnia 2012<br>Tak Nie                  | r. o odpadach |               |
|----------------------------------------------------------------------------------------------------|---------------|---------------|
| Czy instalacja termicznego przekształcenia podlega pod art. 163 ust. 2 ustawy z dnia 14 grudnia 2012 r. o odpadac<br>Tak Nie                  | h             |               |
| Czy instalacja termicznego przekształcenia podlega pod art. 163 ust. 2a ustawy z dnia 14 grudnia 2012 r. o odpada<br>Tak Nie                  | ch            |               |
| Współspalanie - % masy w ogólnej masie spalanego paliwa konwencjonalnego                                                                      |               |               |
| Dane techniczne instalacji                                                                                                    |               |               |
|                                                                                                    | [Mg/rok]      | [Mg/godz (h)] |
| Projektowana moc przerobowa określona w decyzji 😮                                                                                             |               |               |
| Maksymalna ilość odpadów dopuszczona do przetworzenia określona w decyzji 😮                                                                   |               |               |
| Maksymalna ilość odpadów komunalnych oraz pochodzących z przetworzenia odpadów komunalnych dopuszczona do przetworzenia określona w decyzji 😧 |               |               |
| Maksymalna ilość odpadów niebezpiecznych dopuszczona do przetworzenia określona w decyzji 📀                                                   |               |               |
|                                                                                                    |               |               |

Rysunek 3 Formularza dodania instalacji do termicznego przekształcania odpadów – dane techniczne instalacji cz. 1

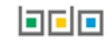

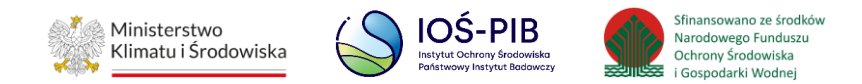

| Czy ponad 40% powstającego w wyniku spalania wydzielanego ciep    | pła pochodzi ze spalania odpadów niebezpiecznych |
|-------------------------------------------------------------------|--------------------------------------------------|
| Tak Nie                                                           |                                                  |
|                                                                   |                                                  |
| Wartość efektywności energetycznej instalacji 😮                   |                                                  |
|                                                                   |                                                  |
|                                                                   |                                                  |
| Odzysk energii w roku kalendarzowym (jeżeli TAK podać ilość w [GJ | //rok])                                          |
| Tak Nie                                                           |                                                  |
| llość                                                             |                                                  |
|                                                                   |                                                  |
|                                                                   |                                                  |
| Przyznane zwolnienia od wielkości emisji                          |                                                  |
| Tak Nie                                                           |                                                  |
|                                                                   |                                                  |
| Oczyszczanie gazów lub płynów                                     |                                                  |
|                                                                   |                                                  |
|                                                                   | U Tak U Tric                                     |
| Usuwanie dioksyn i furanów                                        |                                                  |
| Tak Nie                                                           | O Tak O Nie                                      |
| Inne                                                              |                                                  |
|                                                                   |                                                  |

Rysunek 4 Formularza dodania instalacji do termicznego przekształcania odpadów – dane techniczne instalacji cz. 2

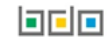

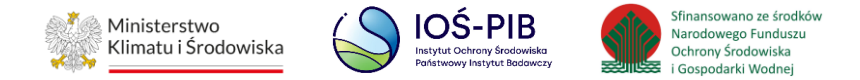

| Monitoring gazów lub pyłów<br>Tak Nie |        |
|---------------------------------------|--------|
| Opis                                  |        |
| Przegląd ekologiczny<br>Tak Nie       |        |
| Rok                                   |        |
|                                       |        |
| Cofnij                                | Capisz |

Rysunek 5 Formularza dodania instalacji do termicznego przekształcania odpadów – dane techniczne instalacji cz. 3

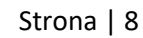

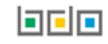

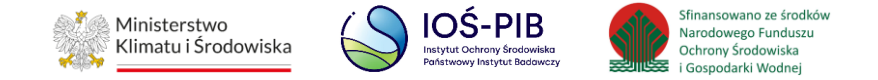

Aby uzupełnić nazwę instalacji lub urządzenia należy kliknąć w pole "Nazwa instalacji lub urządzenia". Następie system wyświetli wyszukiwarkę Instalacji wprowadzonych w Dziale I, z której należy wybrać odpowiednią poprzez opcję "Wybierz". **[RYSUNEK 6]** 

| N  | azwa instalacji     |                | Nazwa miejsca prov                        | vadzenia działalności Numer miejsca prowadzenia działalności                                                                                                    | Szukaj      | Zamknij |
|----|---------------------|----------------|-------------------------------------------|----------------------------------------------------------------------------------------------------|-------------|---------|
| Lp | Nazwa<br>instalacji | Numer MPD      | Nazwa miejsca prowadzenia<br>działalności | Adres miejsca prowadzenia działalności                                                                                                    |             |         |
| 1  | Instalacja 1        | 0001/000110779 | Siedziba                                  | <b>Województwo</b> : MAZOWIECKIE, <b>Powiat</b> : Warszawa, <b>Gmina</b> : Warszawa, <b>Miejscowość</b> : Warszawa, <b>Ulica</b> : ł<br>Józefa Piłsudskiego 1, <b>Kod pocztowy</b> : 00-078 | vlac marsz. | Opcje 🗸 |
|    |                     |                |                                           |                                                                                                    | 📝 Wybierz   |         |

#### Rysunek 6 Wyszukiwarka Instalacji

Jeżeli w wyszukiwarce Instalacji nie znajduje się wymagana pozycja należy wrócić do Działu I, a następnie w kontekście miejsca prowadzenia działalności wprowadzić dane o instalacji. Dodana instalacja pojawi się na liście wyszukiwania.

Po wybraniu instalacji, nazwa, numer, adres miejsca prowadzenia działalności oraz współrzędne geograficzne zostaną automatycznie uzupełnione przez system. **[RYSUNEK 7]** 

Aby wskazać typ instalacji należy zaznaczyć odpowiednie pole/a wyboru:

- SP,
- WSP-C,
- WSP-Z,
- WSP.

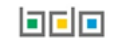

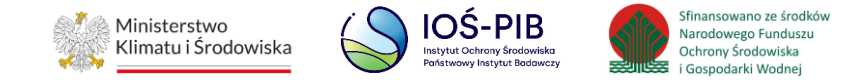

| golne informacje o instalacji                                                                                                    |                  |                                                                                                    |
|----------------------------------------------------------------------------------------------------|------------------|----------------------------------------------------------------------------------------------------|
| zwa instalacji lub urządzenia *                                                                                                    |                  |                                                                                                    |
| ווזגמומלומ ו                                                                                                    |                  |                                                                                                    |
| zwa miejsca prowadzenia działalności                                                                                                    |                  | Numer miejsca prowadzenia działalności                                                                        |
| Siedziba                                                                                                    |                  | 0001/000110779                                                                                                |
| res miejsca prowadzenia działalności                                                                                                    |                  |                                                                                                    |
| Noiewództwo: MAZOWIECKIE. Powiat: Warszawa. Gmina: Warszawa. Mieiscowość: Warszawa.                                                                                | a, Ulica: Plac r | narsz. lózefa Piłsudskiego 1. Kod pocztowy: 00-078                                                            |
| spółrzędne geograficzne 🕜                                                                                                    |                  |                                                                                                    |
| półrzędne geograficzne 😮<br>Długość geograficzna *<br>X 21,0067249                                                                                                 |                  | Szerokość geograficzna *<br>Y 52,2319581                                                                      |
| półrzędne geograficzne   Długość geograficzna *   X   21,0067249   DMS                                                                                             |                  | Szerokość geograficzna *<br>Y 52,2319581<br>DMS                                                               |
| spółrzędne geograficzne       ?         Długość geograficzna *       X         X       21,0067249         DMS                                                      | " E              | Szerokość geograficzna *<br>Y 52,2319581<br>DMS<br>52 ° 13 ° 3302,949599999988 ° N                            |
| spółrzędne geograficzne ?         Długość geograficzna *         X       21,0067249         DMS         21       0       1452,5783999996236                        | " E              | Szerokość geograficzna *<br>Y 52,2319581<br>DMS<br>52 0 13 ' 3302,949599999988 ' N<br>Zobacz miejsce na mapie |
| spółrzędne geograficzne ?         Długość geograficzna *         X       21,0067249         DMS         21       0       1452,5783999996236         p instalacji ? | " E              | Szerokość geograficzna *          Y       52,2319581         DMS                                              |

Rysunek 7 Automatycznie uzupełnione informacje ogólne o instalacji

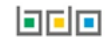

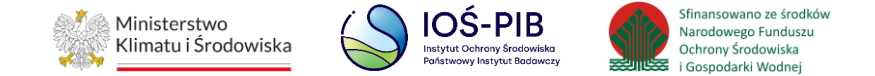

#### Aby zobaczyć instalację na mapie OpenStreetMap należy wybrać opcję "Zobacz miejsce na mapie". [RYSUNEK 8]

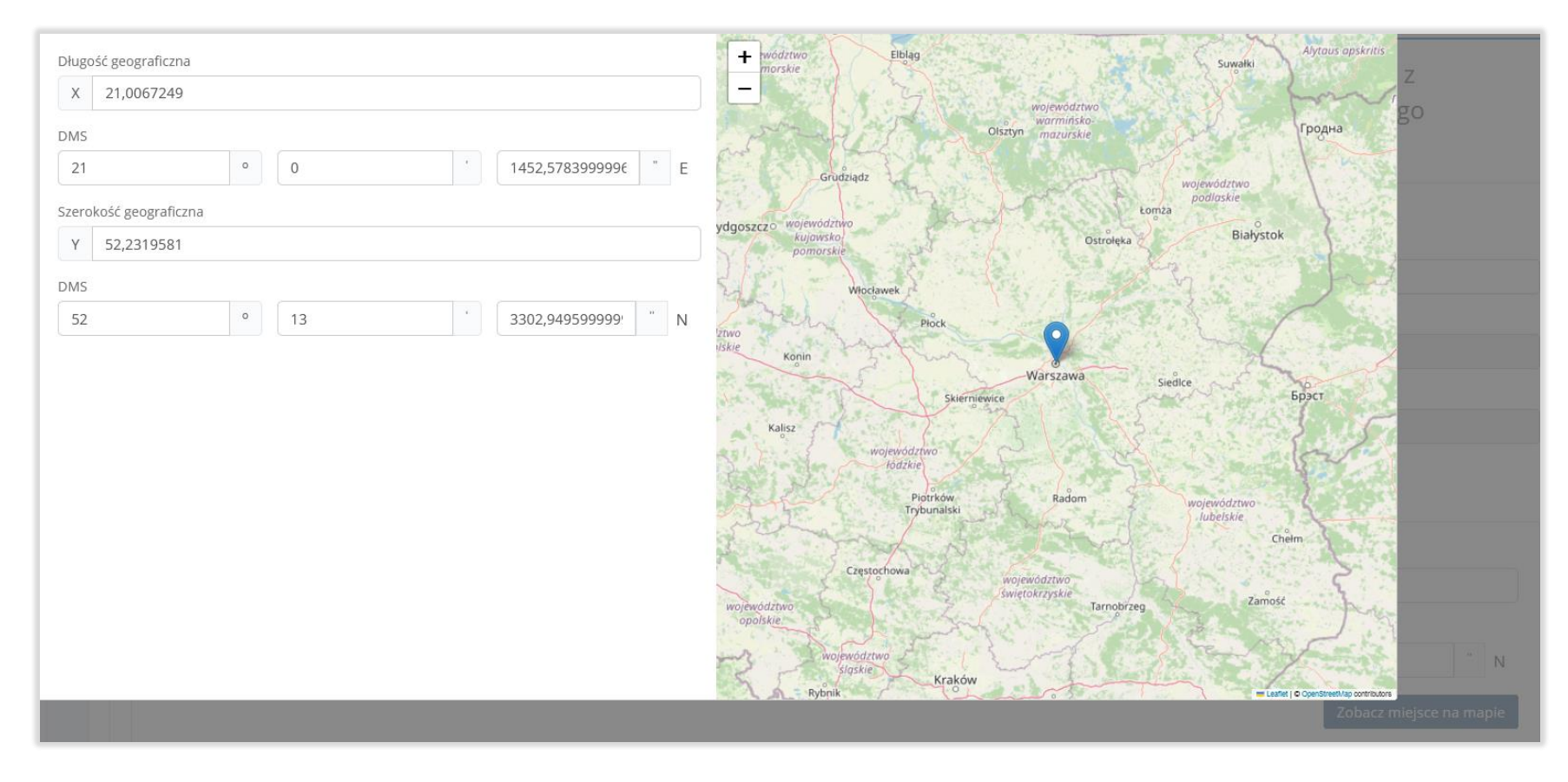

Rysunek 8 Podgląd instalacji na mapie OpenStreetMap

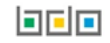

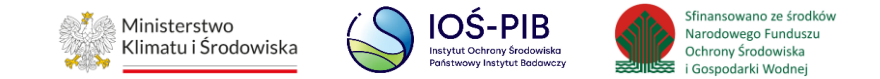

Następnie należy poprzez zaznaczenie odpowiedniego pola wyboru TAK lub NIE określić:

- czy instalacja termicznie przekształca wyłącznie odpady określone w art. 163 ust. 1 ustawy z dnia 14 grudnia 2012 r. o odpadach,
- czy instalacja termicznego przekształcania podlega pod art. 163 ust. 2 ustawy z dnia 14 grudnia 2012 r. o odpadach,
- czy instalacja termicznego przekształcania podlega pod art. 163 ust. 2a ustawy z dnia 14 grudnia 2012 r. o odpadach,

oraz podać współspalanie – % masy w ogólnej masie spalanego paliwa konwencjonalnego.

Po uzupełnieniu ogólnych informacji o instalacji należy podać dane techniczne instalacji:

- projektowana moc przerobowa określona w decyzji w tonach/rok [Mg/rok],
- projektowana moc przerobowa określona w decyzji w tonach/godz [Mg/godz.(h)],
- maksymalna ilość odpadów dopuszczona do przetworzenia określona w decyzji w tonach/rok [Mg/rok],
- maksymalna ilość odpadów dopuszczona do przetworzenia określona w decyzji w tonach/godz. [Mg/godz.(h)],
- maksymalna ilość odpadów komunalnych oraz pochodzących z przetworzenia odpadów komunalnych dopuszczona do przetworzenia określona w decyzji w tonach/rok [Mg/rok],
- maksymalna ilość odpadów komunalnych oraz pochodzących z przetworzenia odpadów komunalnych dopuszczona do przetworzenia określona w decyzji w tonach/godz. [Mg/godz.(h)],
- maksymalna ilość odpadów niebezpiecznych dopuszczona do przetworzenia określona w decyzji w tonach/rok [Mg/rok],
- maksymalna ilość odpadów niebezpiecznych dopuszczona do przetworzenia określona w decyzji w tonach/godz. [Mg/godz.(h)],
- wartość efektywności energetycznej instalacji.

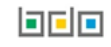

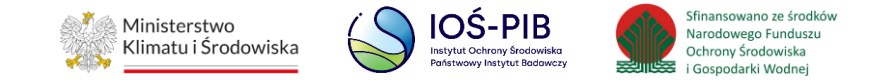

Następnie należy poprzez zaznaczenie odpowiedniego pola wyboru TAK lub NIE określić czy:

- ponad 40 % powstającego w wyniku spalania wydzielanego ciepła pochodzi ze spalania odpadów niebezpiecznych,
- odzysk energii w roku kalendarzowym (jeżeli TAK podać ilość w [GJ/rok])odpad atmosferyczny, jeżeli TAK podać ilość,
- przyznane zwolnienia od wielkości emisji,
- odpylenie,
- usuwanie metali ciężkich,
- usuwanie dioksyn i furanów,
- inne, jeżeli TAK podać inne,
- monitoring gazów lub pyłów, jeżeli TAK podać opis,
- przegląd ekologiczny, jeżeli TAK podać rok.

Opcja "Zapisz" umożliwia zapisanie i przejście do widoku Lista instalacji do termicznego przekształcenia odpadów. Po zapisaniu dodana pozycja pojawi się na liście.

Aby wrócić do widoku Listy instalacji do termicznego przekształcenia odpadów należy wybrać "Cofnij".

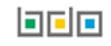

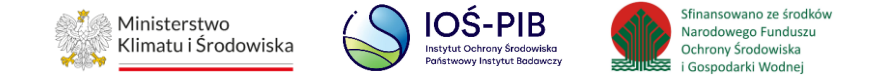

W zakresie dodanych instalacji do termicznego przekształcania odpadów za które, podmiot chce złożyć sprawozdanie należy wprowadzić informacje poprzez opcje

- Decyzje,
- Odpady przetwarzane,
- Odpady powstające podczas przetwarzania. [RYSUNEK 9]

| Dział    | VI Tabela 1. l                       | nformacja o i                                | insta  | llacjach do te                               | erm         | icznego przekształcania odpadów                                                                                                    |                                                                       |                                         |   |
|----------|--------------------------------------|----------------------------------------------|--------|----------------------------------------------|-------------|----------------------------------------------------------------------------------------------------|-----------------------------------------------------------------------|-----------------------------------------|---|
| lista in | istalacji do tern                    | nicznego przeksz                             | ztałca | inia odpadów                                 | <b>+</b> Do | odaj instalację                                                                                                    |                                                                       |                                         |   |
| Lp.      | Nazwa instalacji<br>lub urządzenia 🗘 | Nazwa miejsca<br>prowadzenia<br>działalności | ¢      | Numer miejsca<br>prowadzenia<br>działalności | ¢           | Adres miejsca prowadzenia działalności                                                                                                    |                                                                       | Pozycja<br>uzupełniona                  |   |
| 1        | ABC                                  | abc                                          |        | 0001/000166935                               |             | Województwo: MAZOWIECKIE, Powiat: Warszawa, Gmina: Warsza<br>Miejscowość: Warszawa, Ulica: (lokalizacja bez nadanej nazwy ulicy) 3<br>33-333 | awa-Żoliborz,<br>3, Kod pocztowy:<br>C Edycja<br>E Decyzje            | Opcje ·                                 | • |
| Cofni    | j                                    |                                              |        |                                              |             |                                                                                                    | <ul> <li>Odpady przeta</li> <li>Odpady powst</li> <li>Usuń</li> </ul> | warzane<br>tające podczas przetwarzania |   |

Rysunek 9 Opcje dostępne dla instalacji do termicznego przekształcania odpadów

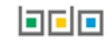

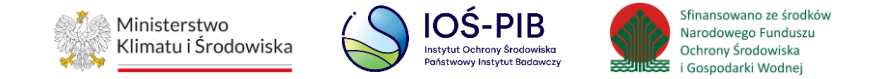

#### 1.1.1. Decyzje

Aby uzupełnić sekcje Decyzje należy wybrać opcję "Decyzje". Następnie system wyświetli listę Decyzji w zakresie funkcjonowania instalacji. **[RYSUNEK 10]** 

| zakresie funkcjonowania instalacji 🗕 🕇 Dodaj decyzję                            |                                                                                                    |                                                                                                    |                                                                                                    |                                                                                                    |                                                                                                    |
|---------------------------------------------------------------------------------|----------------------------------------------------------------------------------------------------|----------------------------------------------------------------------------------------------------|----------------------------------------------------------------------------------------------------|----------------------------------------------------------------------------------------------------|----------------------------------------------------------------------------------------------------|
| Rodzaj decyzji                                                                  | Decyzja                                                                                                    | Znak decyzji                                                                                                    | Termin obowiązywania decyzji                                                                                                    | Organ wydający decyzję                                                                                                    |                                                                                                    |
| 6 - decyzja o wstrzymaniu termicznego przekształacania odpadów - jeżeli dotyczy | Zmieniająca                                                                                                    | znak                                                                                                    |                                                                                                    | urząd                                                                                                    | Opcje 🕶                                                                                                    |
| 2                                                                               | akresie funkcjonowania instalacji + Dodaj decyzję<br>Rodzaj decyzji<br>6 - decyzja o wstrzymaniu termicznego przekształacania odpadów - jeżeli dotyczy | akresie funkcjonowania instalacji + Dodaj decyzję         Rodzaj decyzji       Decyzja         6 - decyzja o wstrzymaniu termicznego przekształacania odpadów - jeżeli dotyczy       Zmieniająca | akresie funkcjonowania instalacji         + Dodaj decyzję         Rodzaj decyzji       Decyzja       Znak decyzji         6 - decyzja o wstrzymaniu termicznego przekształacania odpadów - jeżeli dotyczy       Zmieniająca       znak | akresie funkcjonowania instalacji + Dodaj decyzję         Rodzaj decyzji       Decyzja       Znak decyzji       Termin obowiązywania decyzji         6 - decyzja o wstrzymaniu termicznego przekształacania odpadów - jeżeli dotyczy       Zmieniająca       znak | akresie funkcjonowania instalacji       Dodaj decyzje         Rodzaj decyzji       Decyzja       Znak decyzji       Termin obowiązywania decyzji       Organ wydający decyzję         6 - decyzja o wstrzymaniu termicznego przekształacania odpadów - jeżeli dotyczy       Zmieniająca       znak       urząd |

#### Rysunek 10 Lista decyzji w zakresie funkcjonowania instalacji

Aby dodać decyzję w zakresie dodanej instalacji należy z poziomu listy Decyzji wybrać opcję "Dodaj decyzję". Następnie system wyświetli formularz dodania decyzji, który zawiera:

- rodzaj decyzji,
- pole wyboru czy decyzja podstawowa/zmieniająca/uchylająca/stwierdzająca nieważność,
- znak decyzji,
- datę wydania decyzji,
- termin obowiązywania decyzji,
- pole wyboru bezterminowo,
- organ wydający decyzję. [RYSUNEK 11]

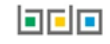

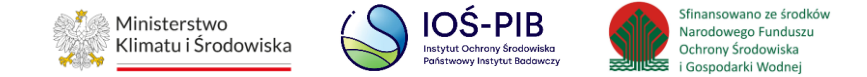

| odzaj decyzji 🔞                                           |  |   |
|-----------------------------------------------------------|--|---|
| wybierz                                                   |  | , |
| Podstawowa Zmieniająca Uchylająca Stwierdzająca nieważnoś |  |   |
| nak decyzji *                                             |  |   |
|                                                           |  |   |
| ata wydania decyzji [DD/MM/RRRR] *                        |  |   |
|                                                           |  |   |
| rmin obowiązywania decyzji [DD/MM/RRRR] *                 |  |   |
|                                                           |  |   |
| Rezterminowo                                              |  |   |
| rgan wydaiacy decyzie *                                   |  |   |
|                                                           |  |   |

#### Rysunek 11 Formularz dodania decyzji w zakresie funkcjonowania instalacji

Aby uzupełnić rodzaj decyzji należy rozwinąć listę z decyzjami i wybrać odpowiednią:

- 1 pozwolenie na budowę,
- 2 pozwolenie na użytkowanie,
- 3 pozwolenie zintegrowane,
- 4 decyzja o środowiskowych uwarunkowaniach,
- 5 zezwolenie na przetwarzanie odpadów,
- 6 decyzja o wstrzymaniu termicznego przekształcania odpadów jeżeli dotyczy,
- 7 decyzja o cofnięciu zezwolenia na przetwarzanie odpadów jeżeli dotyczy. [RYSUNEK 12]

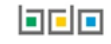

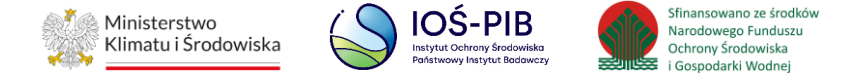

| Rodzaj decyzji 😧                                                                |   |
|---------------------------------------------------------------------------------|---|
| wybierz                                                                         | ~ |
| wybierz                                                                         |   |
| 5 - zezwolenie na przetwarzanie odpadów                                         |   |
| 1- pozwolenie na budowę                                                         |   |
| 2 - pozwolenie na użytkowanie                                                   |   |
| 6 - decyzja o wstrzymaniu termicznego przekształacania odpadów - jeżeli dotyczy |   |
| 7 - decyzja o cofnięciu zezwolenia na przetwarzanie odpadów - jeżeli dotyczy    |   |
| 4 - decyzja o środowiskowych uwarunkowaniach                                    |   |
| 3 - pozwolenie zintegrowane                                                     |   |

#### Rysunek 12 Rozwijana lista z decyzjami

Opcja "Zapisz" umożliwia zapisanie i przejście do widoku Lista decyzji w zakresie funkcjonowania instalacji. Po zapisaniu dodana pozycja pojawi się na liście.

Aby wrócić do widoku Lista decyzji w zakresie funkcjonowania instalacji należy wybrać "Cofnij".

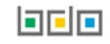

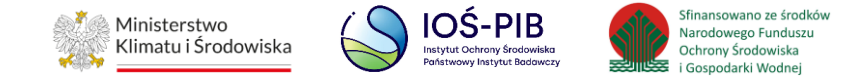

#### 1.1.2. Opady przetwarzane

Aby uzupełnić sekcje Opady przetwarzane należy wybrać opcję "Opady przetwarzane". Następnie system wyświetli listę Odpady poddane procesowi odzysku lub unieszkodliwiania w roku kalendarzowym. **[RYSUNEK 13]** 

| dpac | ły poddane procesowi odz                     | ysku lub unieszkodliwiania w roku kaleno                                 | darzowym + Dodaj kod i rodzaj odpadu                                |                               |                                          |         |
|------|----------------------------------------------|--------------------------------------------------------------------------|---------------------------------------------------------------------|-------------------------------|------------------------------------------|---------|
| Lp.  | Proces R/D                                   | Kod i rodzaj odpadów 🔶                                                   | Strumień odpadów                                                    | Masa odpadów w<br>tonach [Mg] | Sucha masa odpadów w<br>tonach [Mg s.m.] |         |
| 1    | D10 - Przekształcanie termiczne na<br>lądzie | 10 12 01 - Odpady z przygotowania mas wsadowych do<br>obróbki termicznej | Pochodzące ze strumienia odpadów komunalnych (inne<br>niż grupa 20) | 450,0000                      | 310,0000                                 | Opcje 🗸 |

#### Rysunek 13 Lista odpady poddane procesowi odzysku lub unieszkodliwiania w roku kalendarzowym

Aby dodać kod i rodzaj odpadu należy z poziomu listy odpady poddane procesowi odzysku lub unieszkodliwiania w roku kalendarzowym wybrać opcję "Dodaj kod i rodzaj odpadu". Następnie system wyświetli formularz, który zawiera:

- proces [R lub D],
- kod i rodzaj odpadu,
- pole wyboru kod ex,
- rodzaj odpadu ex,
- pole wyboru zmiana statusu odpadów niebezpiecznych na inne niż niebezpieczne,
- rodzaj odpadu,
- strumień odpadów
- masa odpadów w tonach [Mg],
- sucha masę odpadów w tonach [Mg]. [RYSUNEK 14]

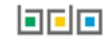

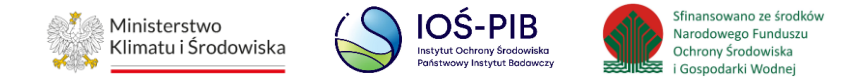

| )dpady poddane procesowi odzysku lub unieszkodliwiania w roku kalendarzowym |  |
|-----------------------------------------------------------------------------|--|
| Proces [R lub D] *                                                          |  |
|                                                                             |  |
| Kod i rodzaj odpadów *                                                      |  |
|                                                                             |  |
| Kod Ex                                                                      |  |
| Rodzaj odpadu ex                                                            |  |
|                                                                             |  |
| Zmiana statusu odpadów niebezpiecznych na odpady inne niż niebezpieczne     |  |
| Rodzaj odpadu                                                               |  |
|                                                                             |  |
| Strumień odpadów *                                                          |  |
| Komunalne (grupa 20)                                                        |  |
| Pochodzące ze strumienia odpadów komunalnych (inne niż grupa 20)            |  |
| Pozostałe                                                                   |  |
| Mara odoadów w tonach [Mg] * 😢                                              |  |
|                                                                             |  |
| Sucha masa odpadów w tonach s.m. [Mg s.m.] 😮                                |  |
|                                                                             |  |
|                                                                             |  |

Rysunek 14 Formularz dodania kodu i rodzaju odpadu

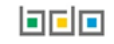

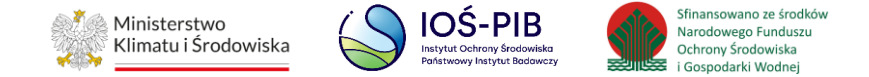

Aby uzupełnić proces R/D należy kliknąć w pole "Proces [R lub D]". Następnie system wyświetli wyszukiwarkę procesów R oraz D, z której należy wybrać odpowiedni. **[RYSUNEK 15]** 

| Wyszukaj       | rodzaj procesu przetwarzania                                                                              |
|----------------|----------------------------------------------------------------------------------------------------|
| R11            | <b>ت</b>                                                                                                  |
| Rodzaj procesu | Nazwa                                                                                                    |
| R11            | R11 - Wykorzystywanie odpadów uzyskanych w wyniku któregokolwiek z procesów wymienionych w pozycji R1–R10 |
| R12            | R12 - Wymiana odpadów w celu poddania ich któremukolwiek z procesów wymienionych w pozycji R1-R11         |

#### Rysunek 15 Wyszukiwarka procesów R/D

Aby dodać kod i rodzaj odpadu należy klikną w pole "kod i rodzaj odpadu". Następnie system wyświetli wyszukiwarkę kodów i rodzajów odpadów, z której należy wybrać odpowiedni. **[RYSUNEK 16]** 

| Wyszukaj odpad |                                                                                   |
|----------------|-----------------------------------------------------------------------------------|
| 01             | 1                                                                                 |
| Kod            | Rodzaj odpadów                                                                    |
| 01 01 01       | Odpady z wydobywania rud metali (z wyłączeniem 01 01 80)                          |
| 01 03 06       | Inne odpady poprzeróbcze niż wymienione w 01 03 04, 01 03 05, 01 03 80 i 01 03 81 |

Rysunek 16 Wyszukiwarka kodów i rodzajów odpadów

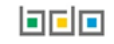

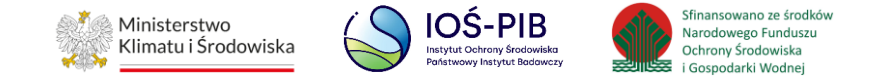

Aby dodać kod i rodzaj odpadu zawierający symbol "ex" należy wyszukać właściwy kod i rodzaj odpadu, a następnie zaznaczyć pole wyboru "kod ex" i uzupełnić "rodzaj odpadu ex". Aby dodać kod i rodzaj odpadu niebezpiecznego, który ma zmienną klasyfikację odpadów na inny niż niebezpieczny należy wyszukać właściwy kod i rodzaj odpadu, a następnie zaznaczyć pole wyboru "zmiana statusu odpadów niebezpiecznych na odpady inne niż niebezpieczne" i uzupełnić "rodzaj odpadu". **[RYSUNEK 17]** 

| Kod i rodzaj odpadów * 😮                                                |
|-------------------------------------------------------------------------|
| 15 01 04 Opakowania z metali                                            |
|                                                                         |
| Kod Ex                                                                  |
| Rodzaj odpadu ex                                                        |
|                                                                         |
|                                                                         |
| Zmiana statusu odpadów niebezpiecznych na odpady inne niż niebezpieczne |
| Rodzaj odpadu                                                           |
|                                                                         |
|                                                                         |

#### Rysunek 17 Kod ex / Zmiana statusu odpadów niebezpiecznych na odpady inne niż niebezpieczne

Aby uzupełnić strumień odpadów należy zaznaczyć odpowiednie pole wyboru:

- komunalne (grupa 20),
- pochodzące ze strumienia odpadów komunalnych (inne niż grupa 20),
- pozostałe.

Następnie należy podać:

- masa odpadów w tonach [Mg],
- sucha masę odpadów w tonach [Mg].

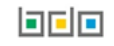

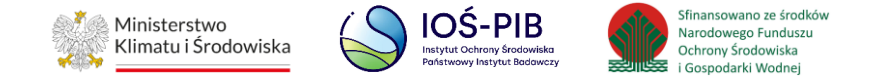

Opcja "Zapisz" umożliwia zapisanie i przejście do widoku lista Odpady poddane procesowi odzysku lub unieszkodliwiania w roku kalendarzowym. Po zapisaniu dodana pozycja pojawi się na liście.

Aby wrócić do widoku lista Odpady poddane procesowi odzysku lub unieszkodliwiania w roku kalendarzowym należy wybrać "Cofnij".

#### 1.1.3. Opady powstające podczas przetwarzania

Aby uzupełnić sekcje Opady powstające podczas przetwarzania należy wybrać opcję "Opady powstające podczas przetwarzania". Następnie system wyświetli listę Odpady powstające podczas przetwarzania. **[RYSUNEK 18]** 

| dpad | dy powstające podcz                   | as przetwarzania 🔸 Dodaj kod i rodzaj odpadu                                                          |                                     |                                 |                                          |                                                                             |         |
|------|---------------------------------------|----------------------------------------------------------------------------------------------------|-------------------------------------|---------------------------------|------------------------------------------|-----------------------------------------------------------------------------|---------|
| Lp.  | Kod i rodzaj odpadów 🗢                | Proces R/D                                                                                            | Pochodzące z odpadów<br>komunalnych | Masa odpadów w 🔶<br>tonach [Mg] | Sucha masa odpadów w<br>tonach [Mg s.m.] | Sposób zagospodarowania z podaniem procesu<br>odzysku lub unieszkodliwiania | ÷       |
| 1    | 06 01 05* - Kwas azotowy<br>i azotawy | R10 - Obróbka na powierzchni ziemi przynosząca korzyści dla<br>rolnictwa lub poprawę stanu środowiska | nie                                 | 100,0000                        | 80,0000                                  | D10Przekształcanie termiczne na lądzie                                      | Opcje + |

Rysunek 18 Lista odpady powstające podczas przetwarzania

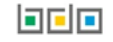

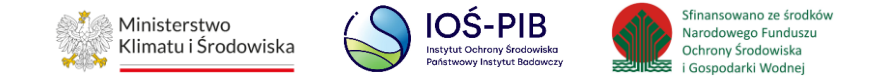

Aby dodać kod i rodzaj odpadu należy z poziomu listy odpady powstające podczas przetwarzania wybrać opcję "Dodaj kod i rodzaj odpadów". Następnie system wyświetli formularz, który zawiera:

- kod i rodzaj odpadu,
- pole wyboru kod ex,
- rodzaj odpadu ex,
- pole wyboru zmiana statusu odpadów niebezpiecznych na inne niż niebezpieczne,
- rodzaj odpadu,
- pole wyboru pochodzące z odpadów komunalnych,
- proces [R lub D],
- masę odpadów w tonach [Mg],
- suchą masę odpadów w tonach [Mg],
- sposób zagospodarowania z podaniem procesu odzysku lub unieszkodliwiania. [RYSUNEK 19]

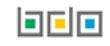

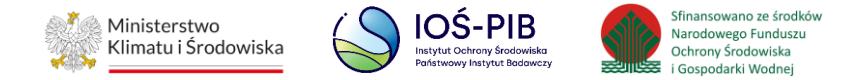

| ldpady powstające podczas przetwarzania                                   |  |
|---------------------------------------------------------------------------|--|
| Kod i rodzaj odpadów *                                                    |  |
|                                                                           |  |
| Kod Ex                                                                    |  |
| Rodzaj odpadu ex                                                          |  |
|                                                                           |  |
| Zmiana statusu odpadów niebezpiecznych na odpady inne niż niebezpieczne   |  |
| Rodzaj odpadu                                                             |  |
|                                                                           |  |
| Pochodzące z odpadów komunalnych                                          |  |
| Tak Nie                                                                   |  |
| Proces [R lub D] * 😮                                                      |  |
|                                                                           |  |
| Masa odpadów w tonach [Mg] * 😧                                            |  |
|                                                                           |  |
| Sucha masa odpadów w tonach s.m. [Mg s.m.] 😮                              |  |
|                                                                           |  |
| sposob zagospodarowania z podaniem procesu odzysku kub umeszkodilwiania ~ |  |
|                                                                           |  |
|                                                                           |  |

Rysunek 19 Formularz dodania kodu i rodzaju odpadu

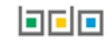

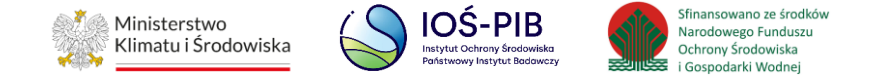

Aby dodać kod i rodzaj odpadu należy klikną w pole "kod i rodzaj odpadu". Następnie system wyświetli wyszukiwarkę kodów i rodzajów odpadów, z której należy wybrać odpowiedni. **[RYSUNEK 20]** 

| Wyszukaj odpad |                                                                                   |
|----------------|-----------------------------------------------------------------------------------|
| 01             | 1                                                                                 |
| Kod            | Rodzaj odpadów                                                                    |
| 01 01 01       | Odpady z wydobywania rud metali (z wyłączeniem 01 01 80)                          |
| 01 03 06       | Inne odpady poprzeróbcze niż wymienione w 01 03 04, 01 03 05, 01 03 80 i 01 03 81 |

#### Rysunek 20 Wyszukiwarka kodów i rodzajów odpadów

Aby dodać kod i rodzaj odpadu zawierający symbol "ex" należy wyszukać właściwy kod i rodzaj odpadu, a następnie zaznaczyć pole wyboru "kod ex" i uzupełnić "rodzaj odpadu ex". Aby dodać kod i rodzaj odpadu niebezpiecznego, który ma zmienną klasyfikację odpadów na inny niż niebezpieczny należy wyszukać właściwy kod i rodzaj odpadu, a następnie zaznaczyć pole wyboru "zmiana statusu odpadów niebezpiecznych na odpady inne niż niebezpieczne" i uzupełnić "rodzaj odpadu". **[RYSUNEK 21]** 

| Kod i rodzaj odpadów * 😮                                                |  |
|-------------------------------------------------------------------------|--|
| 15 01 04 Opakowania z metali                                            |  |
|                                                                         |  |
| Kod Ex                                                                  |  |
| Rodzaj odpadu ex                                                        |  |
|                                                                         |  |
| Zmiana statusu odpadów niebezpiecznych na odpady inne niż niebezpieczne |  |
| Rodzaj odpadu                                                           |  |
|                                                                         |  |

Rysunek 21 Kod ex / Zmiana statusu odpadów niebezpiecznych na odpady inne niż niebezpieczne

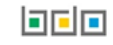

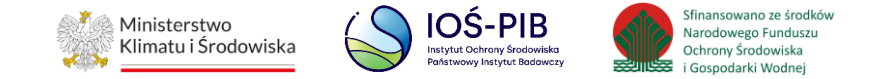

Aby uzupełnić czy pochodzące z odpadów komunalnych należy zaznaczyć odpowiednie pole wyboru:

- TAK,
- NIE.

Aby uzupełnić proces R/D należy kliknąć w pole "Proces [R lub D]". Następnie system wyświetli wyszukiwarkę procesów R oraz D, z której należy wybrać odpowiedni. **[RYSUNEK 22]** 

| Wyszukaj       | Wyszukaj rodzaj procesu przetwarzania                                                                     |  |
|----------------|----------------------------------------------------------------------------------------------------|--|
| R11            | 1                                                                                                    |  |
| Rodzaj procesu | Nazwa                                                                                                    |  |
| R11            | R11 - Wykorzystywanie odpadów uzyskanych w wyniku któregokolwiek z procesów wymienionych w pozycji R1–R10 |  |
| R12            | R12 - Wymiana odpadów w celu poddania ich któremukolwiek z procesów wymienionych w pozycji R1-R11         |  |

#### Rysunek 22 Wyszukiwarka procesów R/D

#### Następnie należy podać:

- masa odpadów w tonach [Mg],
- sucha masę odpadów w tonach [Mg].

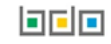

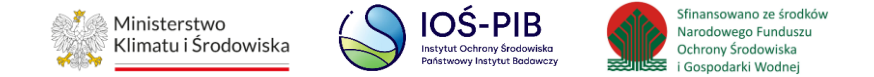

Aby uzupełnić sposób zagospodarowania z podaniem procesu odzysku lub unieszkodliwiania należy kliknąć w pole "sposób zagospodarowania z podaniem procesu odzysku lub unieszkodliwiania". Następnie system wyświetli wyszukiwarkę procesów przetwarzania, z której należy wybrać odpowiedni. **[RYSUNEK 23]** 

### Wyszukaj rodzaj procesu przetwarzania

| 1              |                                                                                                    |
|----------------|----------------------------------------------------------------------------------------------------|
| Rodzaj procesu | Nazwa                                                                                                    |
| D10            | D10 - Przekształcanie termiczne na lądzie                                                                                                    |
| D11            | D11 - Przekształcanie termiczne na morzu                                                                                                    |
| D12            | D12 - Trwałe składowanie (np. umieszczanie pojemników w kopalniach itd.)                                                                                                    |
| D13            | D13 - Sporządzanie mieszanki lub mieszanie przed poddaniem odpadów któremukolwiek z procesów wymienionych w pozycjach D1–D12                                                                                                    |
| D14            | D14 - Przepakowywanie przed poddaniem któremukolwiek z procesów wymienionych w pozycjach D1–D13                                                                                                    |
| D15            | D15 - Magazynowanie poprzedzające którykolwiek z procesów wymienionych w pozycjach D1–D14 (z wyjątkiem wstępnego magazynowania u wytwórcy odpadów)                                                                                                    |
| D1             | D1 - Składowanie w gruncie lub na powierzchni ziemi (np. składowiska itp.)                                                                                                    |
| D8             | D8 - Obróbka biologiczna, niewymieniona w innej pozycji niniejszego załącznika, w wyniku której powstają ostateczne związki lub mieszanki, które są unieszkodliwiane za pomocą któregokolwiek spośród procesów wymienionych w poz. D1–D12                                                    |
| D9             | D9 - Obróbka fizyczno-chemiczna, niewymieniona w innej pozycji niniejszego załącznika, w wyniku której powstają ostateczne związki lub mieszaniny unieszkodliwiane za pomocą któregokolwiek<br>spośród procesów wymienionych w pozycjach D1–D12 (np. odparowanie, suszenie, kalcynacja itp.) |
| R10            | R10 - Obróbka na powierzchni ziemi przynosząca korzyści dla rolnictwa lub poprawę stanu środowiska                                                                                                    |
| R11            | R11 - Wykorzystywanie odpadów uzyskanych w wyniku któregokolwiek z procesów wymienionych w pozycji R1–R10                                                                                                    |
| R12            | R12 - Wymiana odpadów w celu poddania ich któremukolwiek z procesów wymienionych w pozycji R1–R11                                                                                                    |

Rysunek 23 Sposób zagospodarowania z podaniem procesu odzysku lub unieszkodliwiania

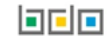

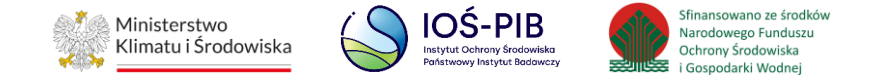

Opcja "Zapisz" umożliwia zapisanie i przejście do widoku lista Odpady powstające podczas przetwarzania. Po zapisaniu dodana pozycja pojawi się na liście.

Aby wrócić do widoku lista Odpady powstające podczas przetwarzania należy wybrać "Cofnij".

Aby wrócić do widoku Listy instalacji lub urządzeń należy wybrać "Cofnij", a następnie "Cofnij", aby wrócić do głównego widoku Listy działów.

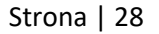